## Digitales Impfquoten-Monitoring (DIM)

Anleitung für die Zertifikatinstallation (iPhone) **von Zahnärzt:innen** 

Stand: 30. März 2022

Anleitung für die Zertifikatinstallation (iPhone) von Zahnärzt:innen

# Impressum

#### **Digitales Impfquoten-Monitoring (DIM)**

#### Anleitung für die Zertifikatinstallation (iPhone) von Zahnärzt:innen

Aktuelle Version (Dokument): 1.0 © 2022 Robert Koch-Institut. Alle Rechte vorbehalten.

Ohne vorherige schriftliche Genehmigung durch das Robert Koch-Institut darf dieses Dokument weder vollständig noch auszugsweise reproduziert oder unter Anwendung elektronischer Systeme, insbesondere in Form von Fotokopien, Fotos, oder jeglicher Aufzeichnungsverfahren, verarbeitet oder verbreitet werden. Änderungen am Inhalt dieses Dokuments behält sich das Robert Koch-Institut vor.

## Checkliste

### Prüfen Sie, ob alle Voraussetzungen erfüllt sind

### Sie benötigen ein Gerät mit aktuellem Betriebssystem

Diese werden unterstützt:

- Windows (ab 10)
- ✓ macOS (ab 11.0.1)
- iPhone (ab iOS 14.1)

#### Ihr Gerät benötigt

- Internetzugang
- Einen aktuellen Internet-Browser:
  - ✓ Chrome (ab Version 87)
  - Edge (ab Version 89)
  - Safari (ab 10.15 Mac und iOS 13)
  - ✓ Firefox ESR (ab Version 78.6)
  - × Achtung: Internet Explorer wird nicht unterstützt

OS

iOS

### Zertifikat installieren

#### Dauer

ca. 10-15 Minuten

#### Ziel

Notwendige Vorbereitung, um Zugriff auf die DIM-Anwendung zu erhalten.

#### Sie brauchen

- Endgerät mit aktuellem Betriebssystem und Browser (siehe Seite 3)
- Zertifikat von Ihrer zuständigen KZV
- Passwort für die Installation von Ihrer zuständigen KZV

#### Information

Das Zertifikat wird auf dem Gerät der Zahnärzt:innen installiert. Mithilfe des Zertifikates sowie dem, von der Bundesdruckerei angelegten Nutzer-Account, können Zahnärzt:innen auf die DIM-Anwendung zugreifen und Impfdaten melden.

### Zertifikat speichern

Öffnen Sie die E-Mail von der zuständigen KZV auf dem Gerät

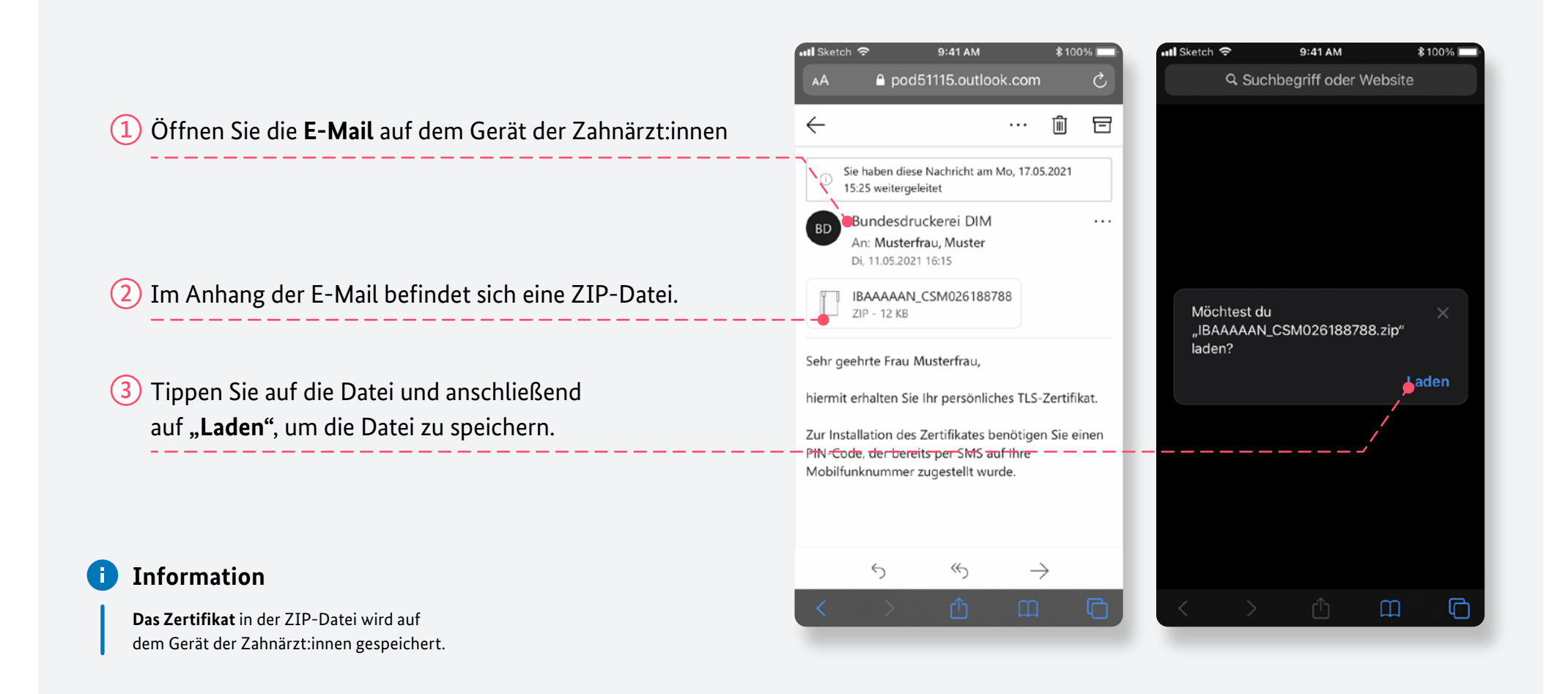

### Downloads-Ordner öffnen

Tippen Sie rechts oben auf das **Download-Symbol**, um zur Ihren Downloads zu gelangen.

#### 9:41 AM \$100% Il Sketch ● pod51115.outlook.com Tippen Sie im Browser rechts oben auf das Download-Symbol, um Ihren Downloads-Ordner zu öffnen. Downloads IBAAAAAN\_CSM0261887... zip Der Ordner enthält die ZIP-Datei mit dem Zertifikat. Sie baben diese Nachricht am Mo, 17.05.2021 15:25 weitergeleitet Bundesdruckerei DIM RD An: Musterfrau, Muster Di, 11.05.2021 16:15 IBAAAAAN CSM026188788 ZIP - 12 KB Sehr geehrte Frau Musterfrau, hiermit erhalten Sie Ihr persönliches TLS-Zertifikat. Zur Installation des Zertifikates benötigen Sie einen PIN-Code, der bereits per SMS auf Ihre 5 ≪∽ $\rightarrow$

#### Zertifikat entpacken

Entpacken Sie die ZIP-Datei unter "Downloads".

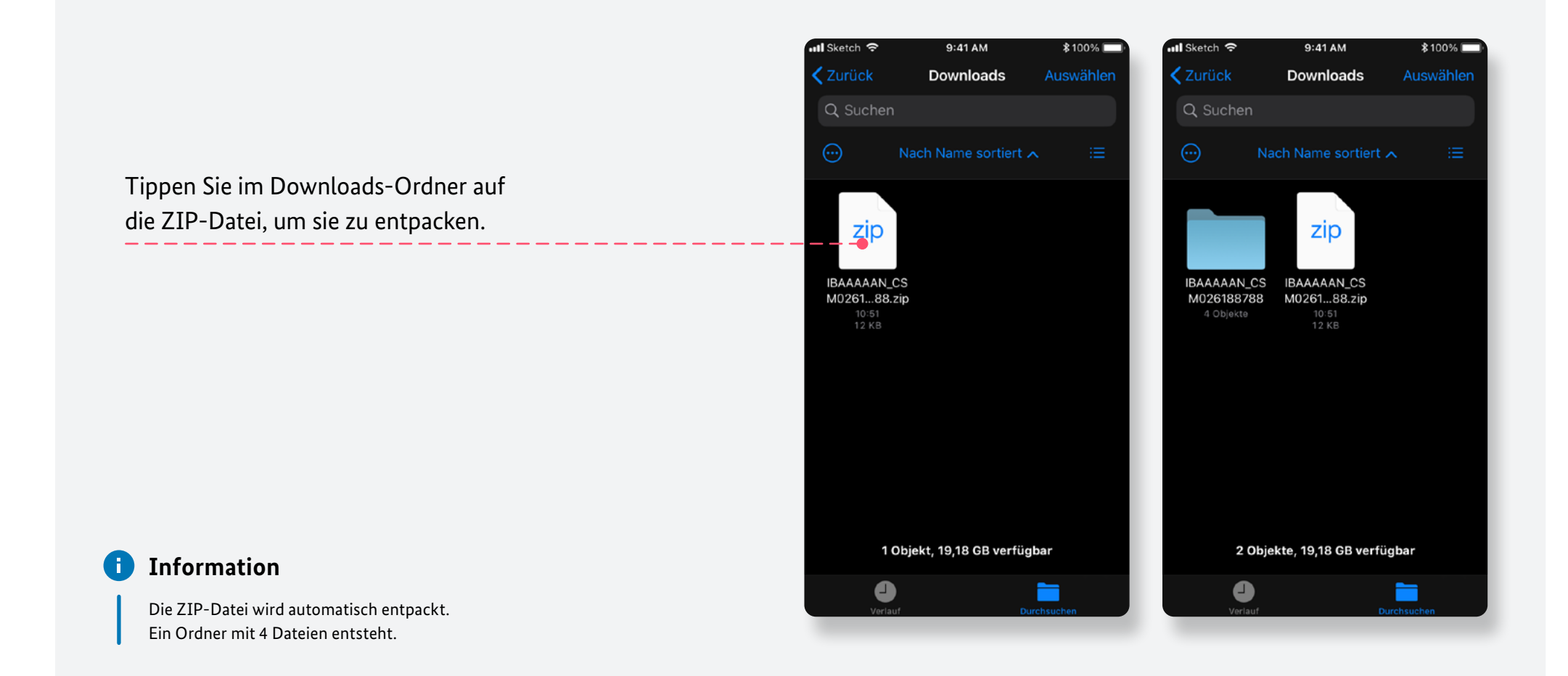

### Zertifikat importieren

Importieren Sie das Zertifikat mit der Endung "p12".

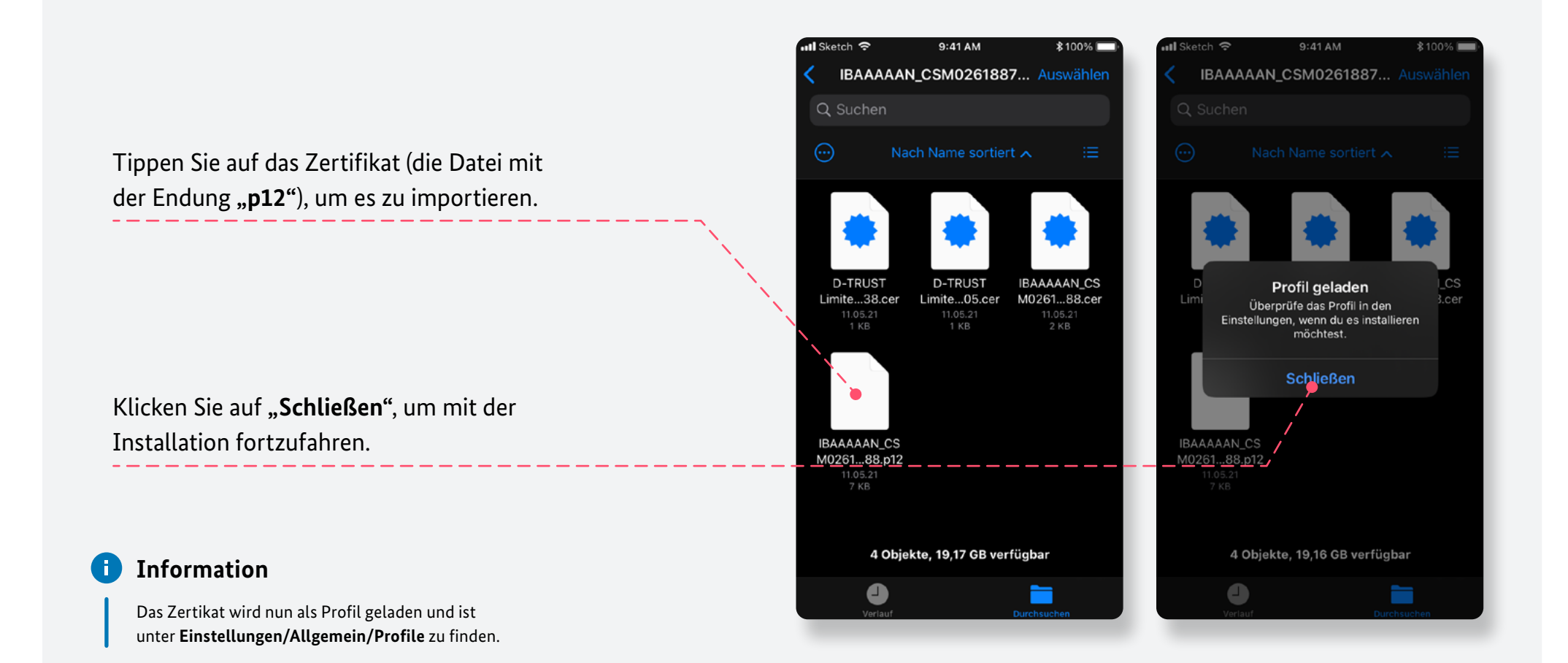

#### Identitätszertifikat installieren

Installieren Sie das Identitätszertifikat unter Einstellungen/ Allgemein/ VPN und Geräteverwaltung.

#### 9:41 AM \$100% II Sketch 奈 9:41 AM 🖬 Sketch 🗢 \$100% Allgemein Profile Profil Installieren Gehen sie auf Einstellungen/ Allgemein/ VPN und Geräteverwaltung und tippen Sie auf "Identitätszertifikat". Identitätszertifikat Identitätszertifikat Signiert von Nicht signiert Enthält Zertifikat HockeyApp Config Bit Stadium Mehr Details Crashlytics $\mathfrak{D}$ Crashlytics, Inc. Tippen Sie rechts oben auf "Installieren".

#### Geräte-Code eingeben

Geben Sie den Geräte-Code für das iPhone ein.

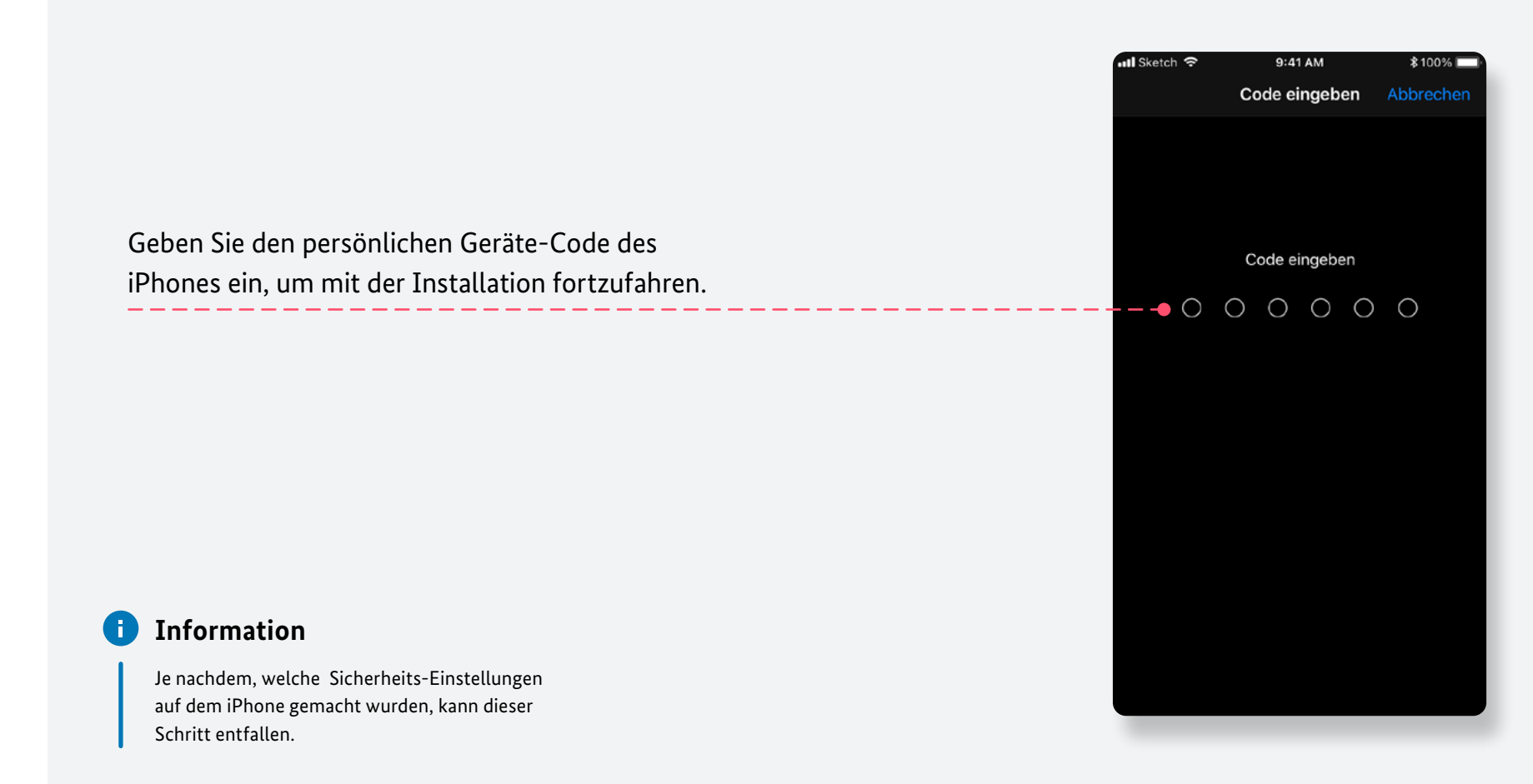

### Zertifikat installieren

Installieren Sie das Zertifikat.

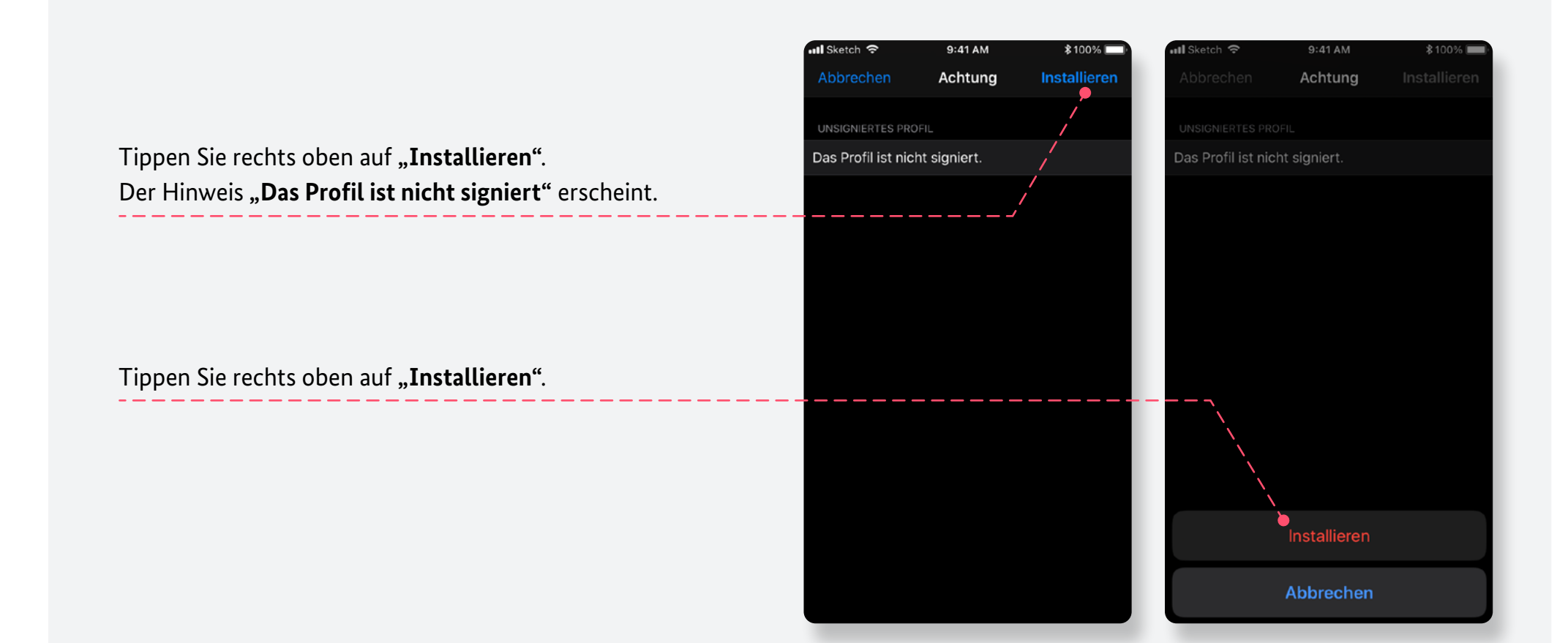

#### **Passwort eingeben**

Geben Sie das ein und klicken Sie auf "Weiter".

Legen Sie sich das Passwort für die Installation bereit (durch Ihre zuständige KZV bereitgestellt)

Geben Sie das Passwort ein und tippen Sie anschließend auf **"Weiter"**.

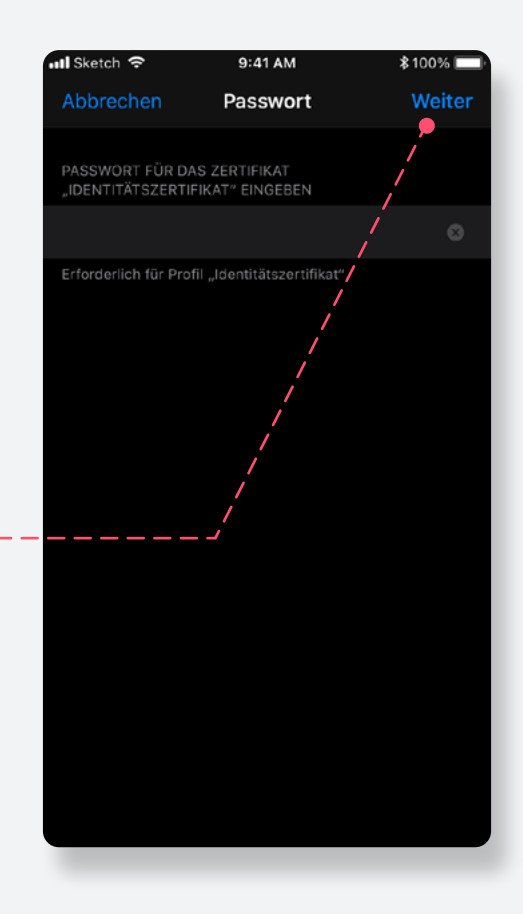

### Installation abschließen

Klicken Sie auf **"Fertig**", um die Installation abzuschließen.

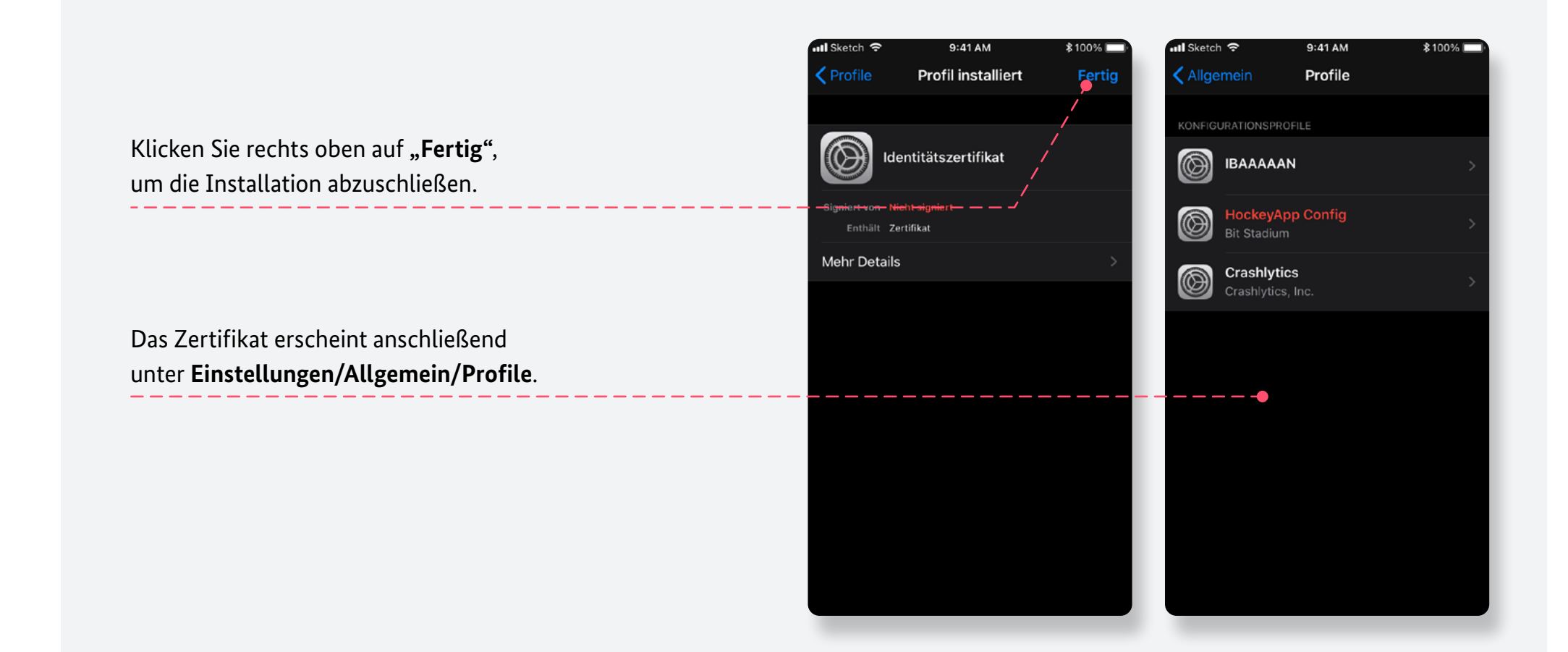

### Zertifikat bestätigen

Öffnen Sie die Website und wählen Sie das zuvor hinzugefügte Zertifikat aus.

Schließen Sie den Browswer und öffnen Sie die Website über <u>https://dim.rki.de.</u>

Tippen Sie auf "Fortsetzen", um das Zertifikat zu bestätigen.

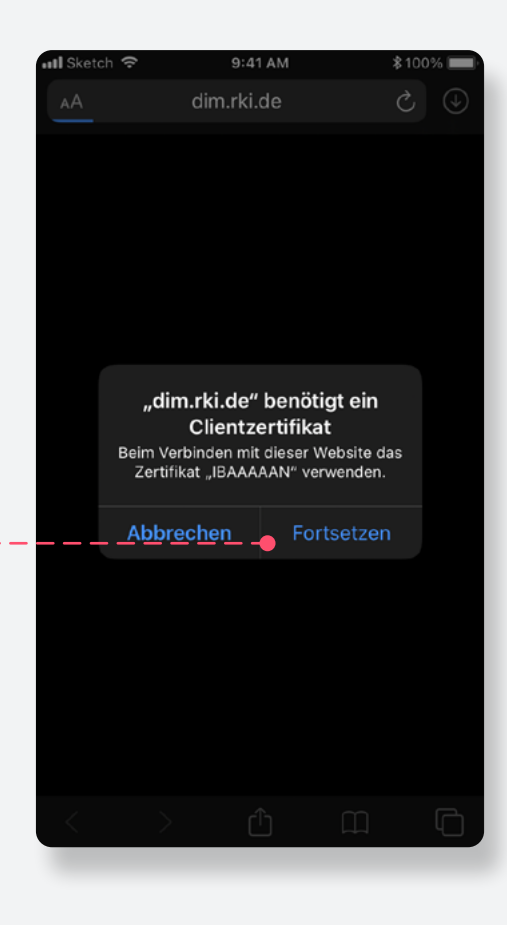

Anleitung für die Zertifikatinstallation (iPhone) von Zahnärzt:innen

### Zertifikat überprüfen

Prüfen Sie, ob die Website <u>https://dim.rki.de</u> korrekt lädt.

## 1.11

**Die Website lädt:** Das Zertifikat ist gültig. Mit dem, von der Bdr angelegten, Nutzer-Account können Zahnärzt:innen jetzt Impfdaten melden.

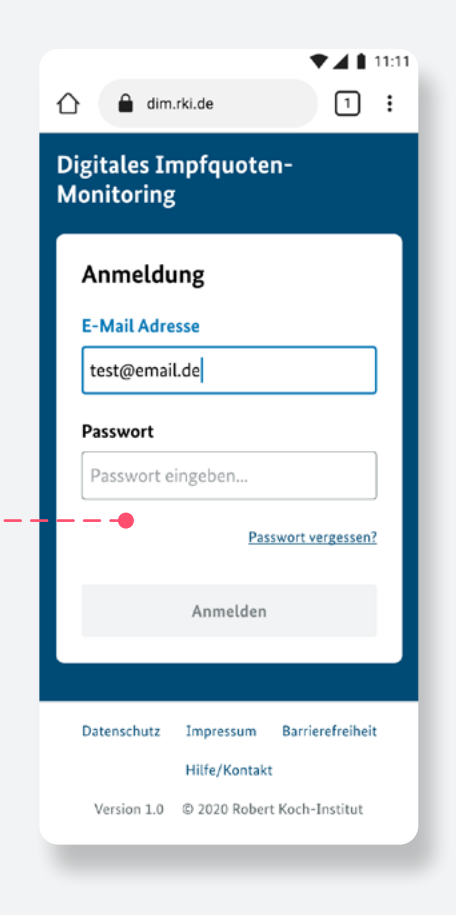

### **A** Fehlermeldungen

Fehlermeldung beim Aufruf der DIM-Website über https://dim.rki.de.

#### ▼▲ 11:11 dim.rki.de 1 : 400 Bad Request The SSL certificate error nginy **Die Website lädt nicht**: Erscheint diese Fehlermeldung, ist das Zertifikat ungültig. Führen Sie die Installation erneut durch (siehe Seite 7). Kontaktieren Sie Ihre zuständige KZV, wenn die Fehlermeldung erneut erscheint. Û ш C < >